#### Lab 9: Build a Computer

#### Introduction

A conceptual block diagram of a simple computer is shown in Figure 1. In previous labs the Addr\_Mux, the ALU, the Control Unit (CCU) and the required registers were already designed. In this lab all the components will be put together to build a computer. The only missing block is the memory block which can be found here. Also needed is, the mem\_init.v file in which program code is to be inserted. Use graphical design to implement the computer as shown in Figure 1. Instructions on how to do such are provided.

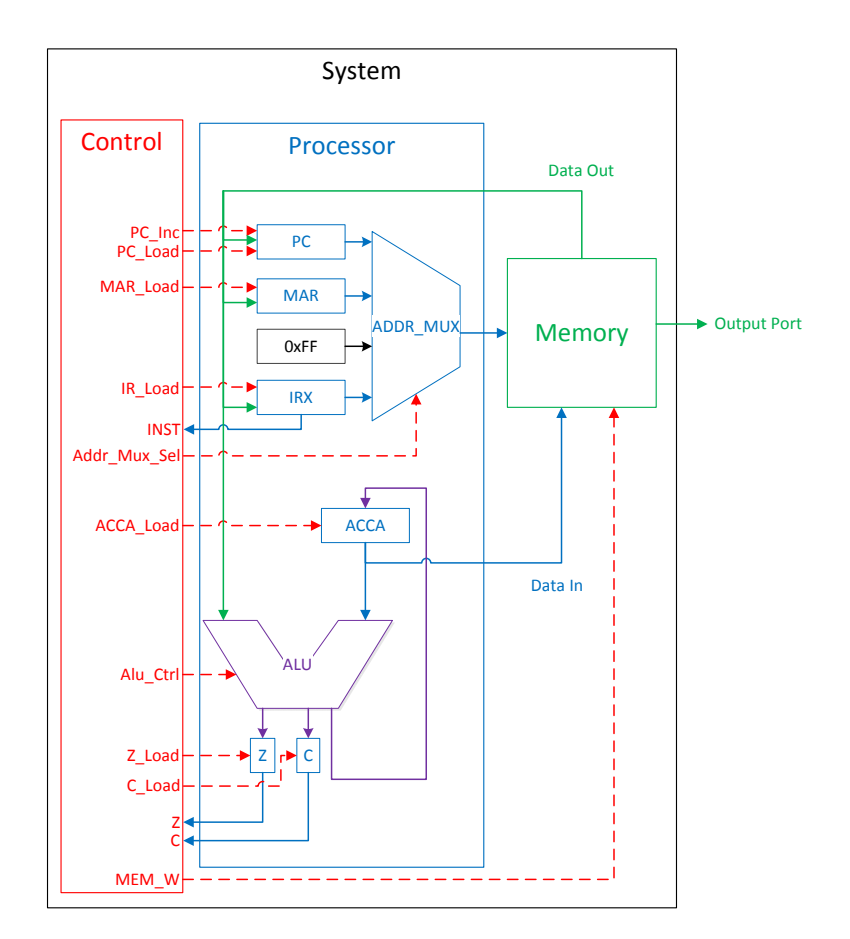

Figure 1: Processor Block Diagram

#### 1 Prelab

1.1. Using the instruction set provided in the Table 1, write a computer program to generate running lights. One way to accomplish this is to start with an 8-bit number 0000 0001 (where the one represents the LED that would be off). Then left shift that number; once you have reached the end, jump back to the beginning of the program. Figure 2 shows the expected output at different time steps.

1.2. Using the graphical method as shown in Section 3, design and build the entire computer.

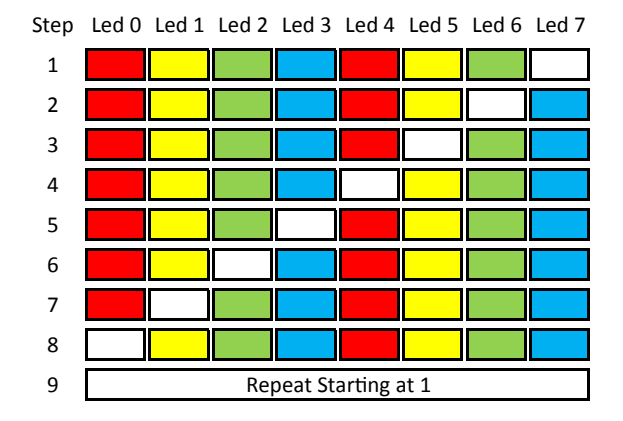

Figure 2: Running Lights LED Sequence

### 2 Lab

- 2.1. Enter your running light program into the mem\_init.v file.
- 2.2. Simulate the computer you have created in the prelab.
- 2.3. Run your code on your board.

## 3 Supplement: Graphical Design of Processor

- 3.1. Start a new project and include the mem\_block.v.
- 3.2. Include the other modules you need for this lab (e.g. the ALU.)
- 3.3. Create graphical symbols for each module
  - 3.3.1. While in the "implementation" view, and on the "Design" tab, click on your desired module (Listed in the "Hierarchy" panel).
  - 3.3.2. Then, In the "Processes" panel, below, expand the "Design Utilities" tree.
  - 3.3.3. Under this tree is the "Create Schematic Symbol" menu item, double-click it.
  - 3.3.4. **Only** the first module will generate a symbol, but all the subsequent modules will show as created. Select the missing module(s) and right-click "Create Schematic Symbol" and choose "ReRun."
- 3.4. Create a new file, as you would create a new Verilog file, and choose "Schematic." Once the file is created, the Schematic editor should load.

- 3.5. Navigate the left-panel to the "Symbols" tab, and choose the category labelled as your project directory.
- 3.6. Click on modules as needed, then place them in the schematic by clicking where you want them.
- 3.7. When ready, find the "Add wire" tool in the vertical toolbar and connect the modules.

# Appendix

| Op.Code | Instruction | Operation (Mnemonic)                                                                                                    |  |
|---------|-------------|----------------------------------------------------------------------------------------------------|--|
|         | nop         | Do nothing. (No Operation)                                                                                                    |  |
|         | LDDA addr   | Loads ACCA with the value in memory at address addr. C stays the same, Z changes. (Load ACCA from memory)                                                                          |  |
|         | LDDA_IMM    | Loads ACCA with num, the value in memory at the address imme-                                                                                                    |  |
|         | #num        | diately following the LDAA #num command. C stays the same, Z changes. (Load ACCA with an immediate)                                                                                |  |
|         | STAA addr   | Stores the value in ACCA at memory address addr. C stays the same,<br>Z changes. (Store ACCA in memory)                                                                            |  |
|         | ADDA addr   | Adds the value in memory location addr to the value in ACCA and saves the result in ACCA. C and Z change. (Add ACCA and value in memory)                                           |  |
|         | SUBA addr   | Subtracts the value in memory location addr from the value in ACCA and saves the result in ACCA. C and Z change. (Subtract value in memory from ACCA)                              |  |
|         | ANDA addr   | Perform a logical AND of the value in memory location addr with the value in ACCA. Save the result in ACCA. C stays the same, Z changes. (Logical AND of ACCA and value in memory) |  |
|         | ORAA addr   | Perform a logical OR of the value in memory location addr with the value in ACCA. Save the result in ACCA. C stays the same, Z changes. (Logical OR of ACCA and value in memory)   |  |
|         | CMPA addr   | Compare ACCA to value in addr. This is done by subtracting the value in addr from ACCA. ACCA does not change. C and Z change. (Compares ACCA to the value in addr)                 |  |
|         | COMA        | Replace the value in ACCA with its one's complement. $\tt C$ is set to 1 and $\tt Z$ changes. (Compliment ACCA)                                                                    |  |
|         | INCA        | Increment value in ACCA. C stays the same and Z changes. (INCA ACCA)                                                                                                    |  |
|         | LSLA        | Logical shift left of ACCA. C and Z change. (Logical shift left ACCA) $$                                                                                                    |  |
|         | LSRA        | Logical shift right of ACCA. $\tt C$ and $\tt Z$ change. (Logical shift right ACCA)                                                                                                |  |
|         | ASRA        | Arithmetic shift right of ACCA. $C$ and $Z$ change. (Arithmetic shift right $ACCA)$                                                                                                |  |
|         | JMP addr    | Jumps to the instruction stored in address addr. The PC is replaced with addr. C and Z stay the same. (Jump)                                                                       |  |
|         | JCS addr    | Jumps to the instruction stored in address addr if $C = 1$ . If C is not set, continue with next instruction. C and Z stay the same. (Jump if carry set)                           |  |
|         | JCC addr    | Jumps to the instruction stored in address addr if $C = 0$ . If C is set, continue with next instruction. C and Z stay the same. (Jump if carry not set)                           |  |
|         | JEQ addr    | Jumps to the instruction stored in address addr if $Z = 1$ . If Z is not set, continue with next instruction. C and Z stay the same. (Jump if Z set)                               |  |

| Table 1: | Computer | Instructions |
|----------|----------|--------------|
|----------|----------|--------------|